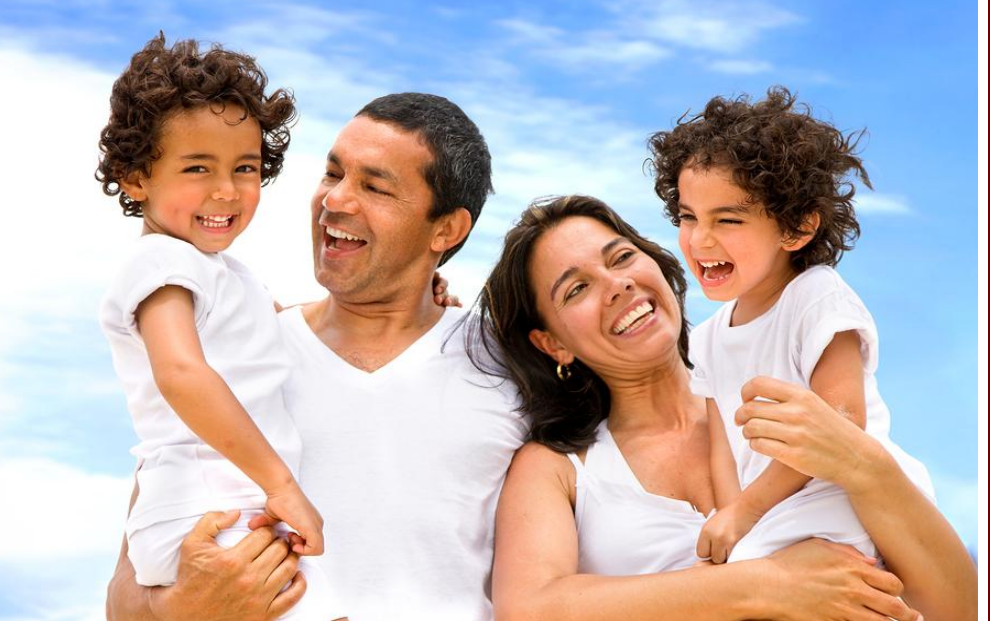

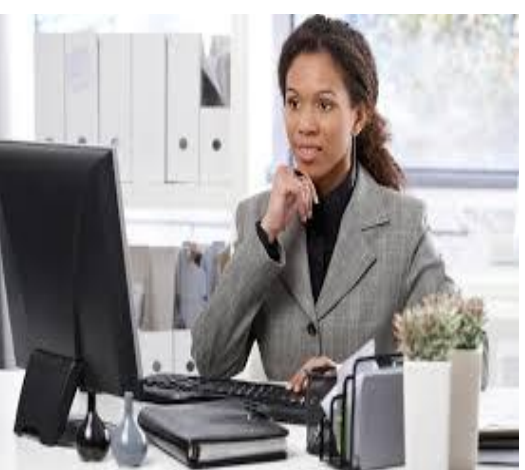

# Rialto Unified School District's eBenefits Online Enrollment Guide

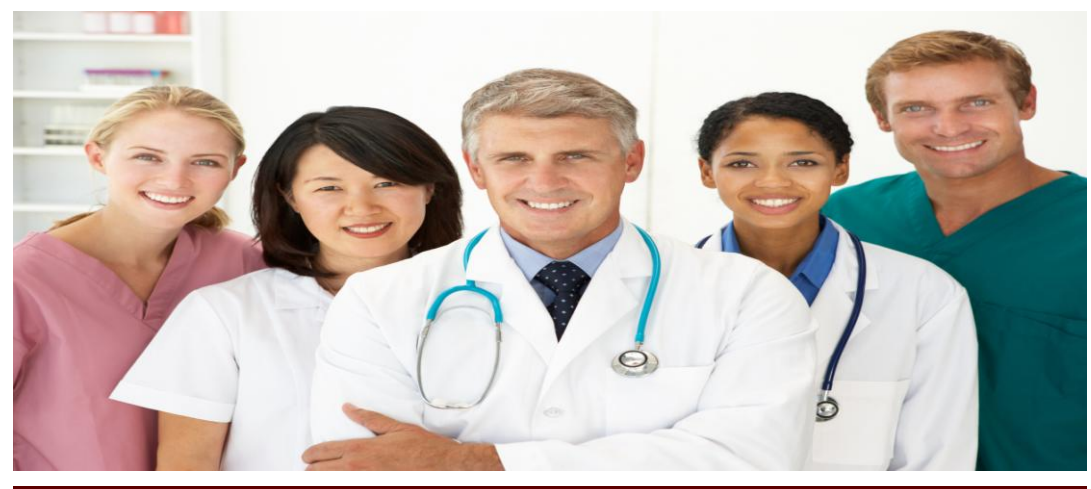

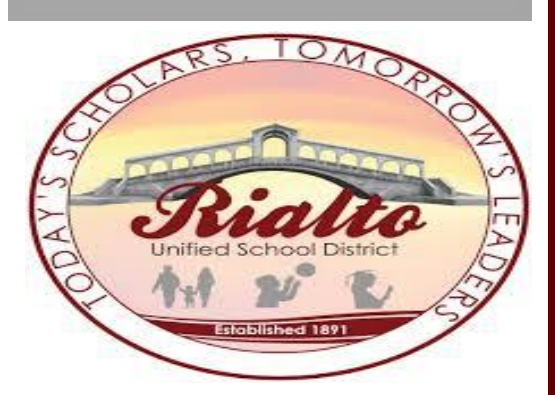

#### Registration

To access the system, you will need to type: <u>http://www.ebenefits.com/rialtoUSD</u> into the address bar of your web browser. You will be directed to the login page (see Fig. 1). If you have not previously registered, click "Click Here to Register" in the "I am a first time visitor" box. You will only need to register once. Once you click on the link, the validation page will appear.

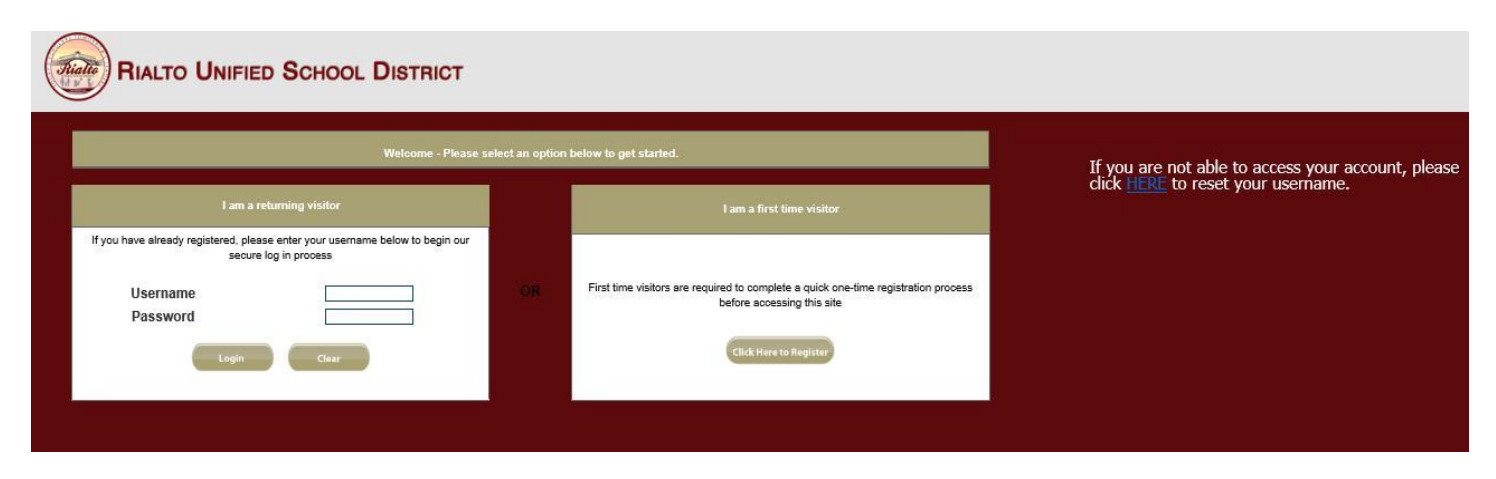

(Fig. 1)

#### **First-Time User Validation**

You will need the following information to securely validate your identity: last name, date of birth, and last four digits of your social security number. After this data has been entered, click the "Next" button (see Fig. 2)

| UNIFIED SCHOOL DISTR    | ICT                                    |                                                                          |
|-------------------------|----------------------------------------|--------------------------------------------------------------------------|
|                         | Welcome New User!                      |                                                                          |
| Plasse on               | ter your information below to register | Having trouble registering?                                              |
| i lease en              | ier your mornation below to register.  | 1. Dates should be entered as MM/DD/YYYY (Example: 01/12/1970).          |
| Last Name               | Example: Smith                         | 2. Make sure your entries are in the same format as the provided example |
|                         |                                        | 3. Your entries should be exactly as they are found on your pay statem   |
| Date of Birth           | Example: 06/24/1963                    | Still having trouble registering?                                        |
| Last Four Digits of SSN | Example: 9876                          |                                                                          |
|                         |                                        | contact our client service center                                        |
|                         | Next Cancel                            | Monday - Friday                                                          |
|                         |                                        |                                                                          |

(Fig. 2)

#### **Registration Details**

Review your employee information on the Employee Information Tab. Enter any applicable information (such as your emergency contact).

Click "Save and Continue" at the bottom of the page and you will be directed to a page where you will need to create your username, password, and secret question & answer. (Figs. 3)

#### Remember your username and password; you will need them each time you log on to eBenefits.

**NOTE:** The username and password must be a least 8 characters long and can contain only letters and numbers, no special characters (sample user name Bsmith06).

| RIALTO UNIFIED SCHO            | DOL DISTRICT                                                                    |          |
|--------------------------------|---------------------------------------------------------------------------------|----------|
|                                |                                                                                 |          |
|                                |                                                                                 |          |
| Login Information              |                                                                                 |          |
| Username *                     | Hint: Please Only Use Alpha Numeric (Letters and/or Numbers) For Your User Name |          |
| Password *                     | Hint: Please Only Use Alpha Numeric (Letters and/or Numbers) For Your Password  |          |
| Confirm Password *             |                                                                                 |          |
| Security Questions and Answers |                                                                                 |          |
| New Secret Question *          | Select 🗸                                                                        |          |
| Answer*                        |                                                                                 |          |
|                                | Submit Cancel Clear                                                             |          |
|                                |                                                                                 | (Fig. 3) |

#### **eBenefits Home Page**

Once you have submitted your security information you will be redirected to the eBenefits Home page. Depending on the event period (ie, New Hire, Open Enrollment, etc.), you will have a link under the Take Action section of the screen. To begin your benefit elections, click on the appropriate link. If you are not in an event, you are only permitted to review your current elections and update your beneficiaries. (Fig. 4)

| RIALTO UNIFIED SCHOOL DISTRICT                                                                                                    | 🕲 Contact Un 💙 Tably 🔀 Sign Our 🔍 Bick to Admin                                                                                                    |  |  |  |  |
|----------------------------------------------------------------------------------------------------|----------------------------------------------------------------------------------------------------|--|--|--|--|
| MV Home   View MV Benefits   MV Family & L   Report MV Hit Event Change   MV Messages (4)   MV Documents                                                                                                    |                                                                                                    |  |  |  |  |
|                                                                                                    | P d                                                                                                    |  |  |  |  |
| Welcome to EBenefits!<br>Manage your information from one convenient location, My Home!<br>Click any link on your 'My Home' page and you will be redirected to the corresponding page.                                                                                                    | Welcome     I Need to Report a Qualifying Life Event Change     I Want to Review My Dependent & Beneficiary Information     I Want to Review My Employee Information |  |  |  |  |
| View My Benefits View your current benefits or your up-coming plan year benefits Get carrier's phone numbers Access central's websites My Family & 1                                                                                                    | Online Resources  Valuer Fernmande Unide Healthcare  Data Dennal  Data Dennal                                                                                        |  |  |  |  |
| • View your personal information, otherape your username and password, addior modify your emergency contact information     • View, modify or add dependents and beneficiaries  V Life Event  My Life Event  My Lif | MES Vision     Adma     Adma     Adma                                                                                                    |  |  |  |  |
|                                                                                                    | Occuments & Forms     Olick Here to Find Documents & Forms                                                                                                    |  |  |  |  |
|                                                                                                    | Support      Relate Unified School District      EBenefits Technical Customer Support                                                                                |  |  |  |  |

(Fig. 4)

**My Home-** Link to begin your enrollment, connect to benefit provider websites, access documents pertaining to your benefits, download forms, and review messages.

**View My Benefits-** Review current benefit information, including dependents and beneficiaries, enroll in and make changes to your benefits, and direct links to benefit provider information.

My Family & I- Review your employee profile information, add and/or change your dependents/beneficiaries.

**Report My Life Event Change**- Make changes to applicable benefits for a qualifying life event such as; marriage, birth, divorce, etc.

My Messages- View messages.

My Documents- View and print documents and forms.

#### **Making Your Elections**

To start making elections, simply click on the Change My Enrollment link, make your election, then click the Save & Continue button at the bottom of the page to proceed through your benefit elections (Fig. 5)

| STEPS: > 1 Enroll > 2 Dependents > 3 Provider                                      |                                                                                                    |                    |  |  |
|------------------------------------------------------------------------------------|----------------------------------------------------------------------------------------------------|--------------------|--|--|
|                                                                                    |                                                                                                    |                    |  |  |
| Medical                                                                            |                                                                                                    |                    |  |  |
| Please make your Medical benefit election below. You must either Elect or Decline  | coverage.                                                                                                    |                    |  |  |
| Heve questions on this Benefit program? For more information, dick on the "Learn i | More" link located next to the benefit plan, otherwise, please make your benefit election below and click the "Save & Continue" button. |                    |  |  |
| Benefite & Option                                                                  |                                                                                                    | Statue             |  |  |
| Kalser HMO Certificated and Management/Enrolled                                    |                                                                                                    | Active             |  |  |
| Medical                                                                            |                                                                                                    |                    |  |  |
| Kaiser HMO Certificated and Management                                             |                                                                                                    | KAISER PERMANENTE. |  |  |
| Coverage Level                                                                     | Annual Employee Confribution                                                                                                    |                    |  |  |
| Enrolled                                                                           | \$0.00                                                                                                    |                    |  |  |
|                                                                                    |                                                                                                    |                    |  |  |
| UHC Plus PPO Certificated and Management                                           |                                                                                                    | UnitedHealthcare   |  |  |
|                                                                                    |                                                                                                    | (Fig. 5)           |  |  |

#### **Submitting Your Elections**

Once you have completed your elections you will need to take a final step to confirm that you have completed your enrollments. Go to the bottom of the page or upper right-hand corner of the page and click the green "Submit Enrollments" button. (Fig. 6)

| New Hire           |                                                                                                    |                                                                                                    |                                                                                                  |                |  |
|--------------------|----------------------------------------------------------------------------------------------------|----------------------------------------------------------------------------------------------------|--------------------------------------------------------------------------------------------------|----------------|--|
|                    | Medical                                                                                                |                                                                                                    |                                                                                                  |                |  |
| Pending Submission | Coverage Level<br>Coveral Dependents:<br>Your Continuous per Year:<br>Canter Name:<br>Effective Date:  | CURRENT COVERAGE<br>Kaiser HMO Certificated and Management<br>Erroleof<br>John Teal-SonDavid Teal-Spouse<br>90.00<br>Kaleer - RUSD<br>07/01/2015 | NEW COVERAGE<br>UHC High HMO Certificated and Management<br>Brooled<br>\$21,466.30<br>Pacificare | Camp Endowed   |  |
| Pending Submission | Coverage Lever<br>Covered Dependents:<br>Your Controllion per Year:<br>Carter Name:<br>Effective Date: | CURRENT COVERAGE<br>Delta Dental PPO<br>Evroiter<br>John Test-Son David Test-Spose<br>50 30<br>Delta Dental<br>07612015                          | NEW COVERAGE<br>Delta Dental HMO<br>Enroled<br>S0.00<br>Delta Dental                             | Dange Fordhord |  |

#### Completion

Once you have clicked the "Submit Enrollments" button you will be directed on the Disclaimer page.

Check the box to indicate you have read the disclaimer (1), type your initials in the initials box (2) and click "Submit Your Changes" (3). (Fig. 7)

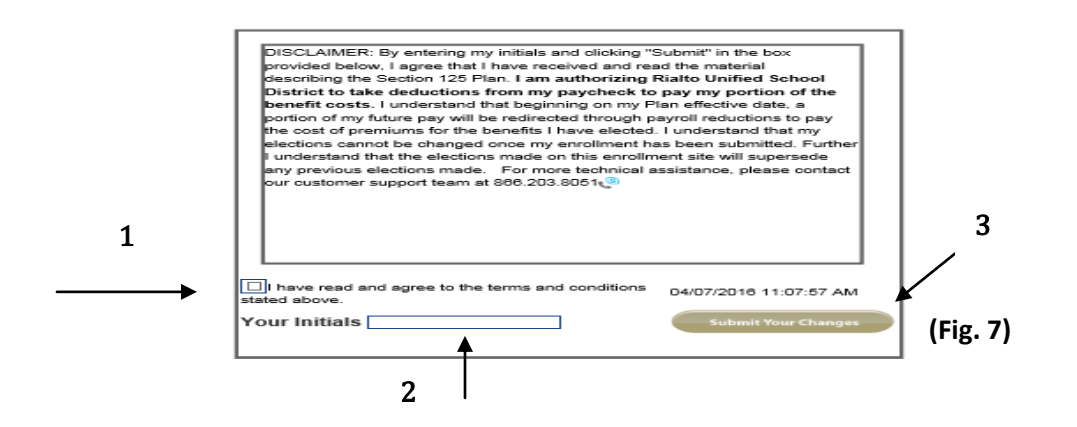

You have now successfully submitted your election and you will receive a confirmation message. (Fig. 8)

| New Hire Your Confirmation id is 6562891. If you would like to print or save a copy of your benefit summary, click the respective icon above, otherwise click the Exit icon to return to the Enrollment page. | De Pen Save |
|----------------------------------------------------------------------------------------------------|-------------|
|                                                                                                    | (Fig. 8)    |

Please be sure to print a copy of your benefit summary for your records.

#### **Forget Username and Password**

Resetting your user name and password can be done by clicking the "HERE" link to the right of the homepage. You will need the following information to securely validate your identity: last name, date of birth, and last four digits of your social security number. (Fig. 9)

| RIALTO UNIFIED SCHOOL DISTRICT                                                                                                   |                 |                                                                                                    |                                                                                         |  |
|----------------------------------------------------------------------------------------------------|-----------------|----------------------------------------------------------------------------------------------------|-----------------------------------------------------------------------------------------|--|
| Welcome - Picase s                                                                                                    | elect an option | below to get started.                                                                                                    | If you are not able to access your account, please<br>click HERF to reset your usemame. |  |
| I am a returning visitor                                                                                                    |                 | I am a first time visitor                                                                                                    |                                                                                         |  |
| If you have already registered, please enter your usemame below to begin our secure log in process Username Password Login Clear | OR              | First time visitors are required to complete a quick one-time registration process<br>before accessing this site<br>Cluck time to Register |                                                                                         |  |

# **Rialto Unified Risk Management**

# **Benefits Certificated Employees**

Velinda Patten, Ext 2113 vpatten@rialto.k12.ca.us

# **Benefits Classified Employees**

Jennifer Pearsall, Ext 2112 jpearsal@rialto.k12.ca.us

## Workers Compensation/Prop & Liab

Ron Ramirez Ext 2111 <a href="mailto.k12.ca.us">rramirez@rialto.k12.ca.us</a>

### **Risk Management Secretary**

Gloria Rodriguez Ext 2110 grodrigu@rialto.k12.ca.us

# **Senior Director**

Derek Harris Ext 2110 <u>dharris@rialto.k12.ca.us</u>